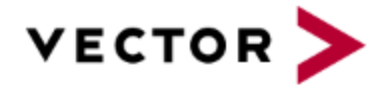

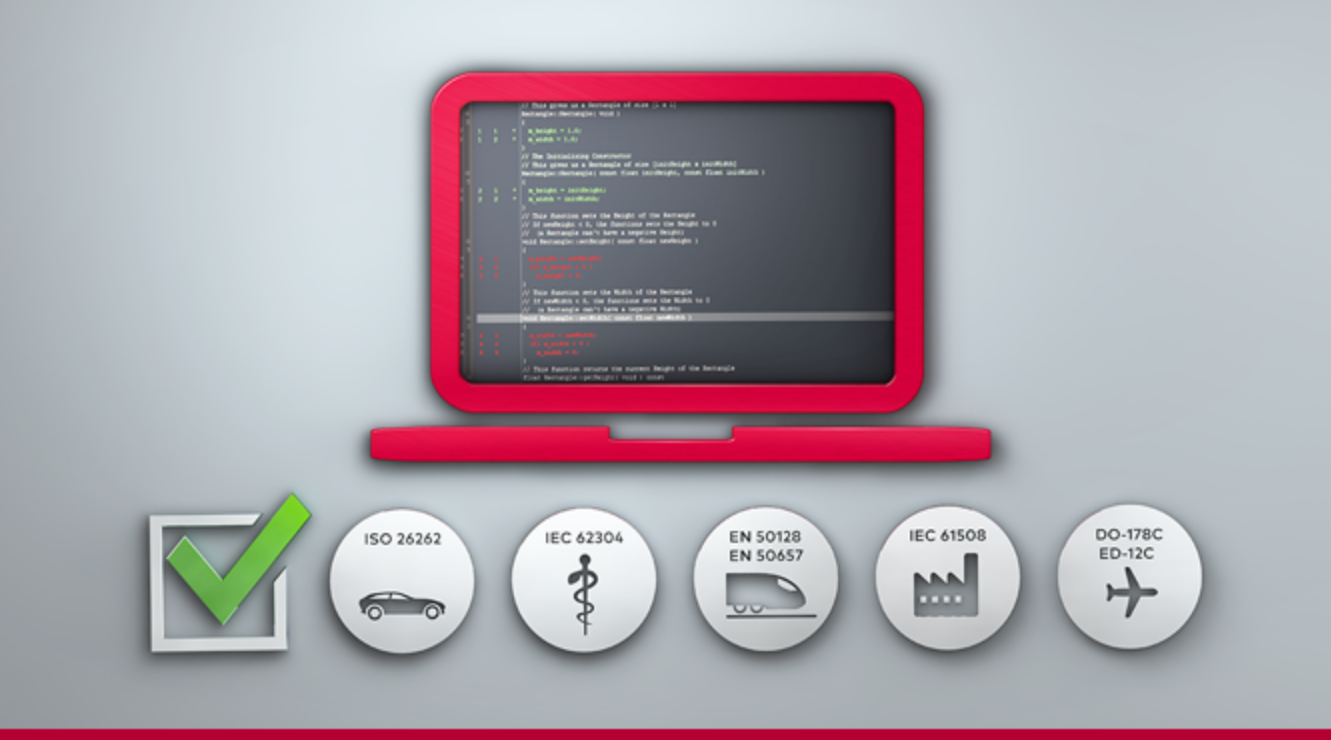

## VectorCAST Quick Start Guide

VectorCAST 2023

New editions of this guide incorporate all material added or changed since the previous edition. Update packages may be used between editions. The manual printing date changes when a new edition is printed. The contents and format of this manual are subject to change without notice.

Generated: 7/19/2023, 12:06 AM

Rev: 607c020

Part Number: VectorCAST Quick Start Guide for VectorCAST 2023

VectorCAST is a trademark of Vector Informatik, GmbH

© Copyright 2023, Vector Informatik, GmbH All rights reserved. No part of the material protected by this copyright notice may be reproduced or utilized in any form or by any means, electronic or mechanical, including photocopying, recording, or by any informational storage and retrieval system, without written permission from the copyright owner.

U.S. Government Restricted Rights

This computer software and related documentation are provided with Restricted Rights. Use, duplication or disclosure by the Government is subject to restrictions as set forth in the governing Rights in Technical Data and Computer Software clause of

DFARS 252.227-7015 (June 1995) and DFARS 227.7202-3(b).

Manufacturer is Vector North America, Inc. East Greenwich RI 02818, USA.

Vector Informatik reserves the right to make changes in specifications and other information contained in this document without prior notice. Contact Vector Informatik to determine whether such changes have been made.

Third-Party copyright notices are contained in the file: 3rdPartyLicenses.txt, located in the VectorCAST installation directory.

# **TABLE OF CONTENTS**

| Introduction                        | 4  |
|-------------------------------------|----|
| VectorCAST Overview                 |    |
| Starting VectorCAST (Windows Users) | 5  |
| Starting VectorCAST (Linux Users)   |    |
| Troubleshooting                     |    |
| VectorCAST Interface                |    |
| Getting Started With VectorCAST     |    |
| Create a VectorCAST Project         |    |
| Set the Working Directory           | 11 |
| Create a New Project                | 12 |
| Add a Unit Test Environment         |    |
| Add a Test Case                     |    |
| Execute All Tests                   |    |
| Index                               |    |

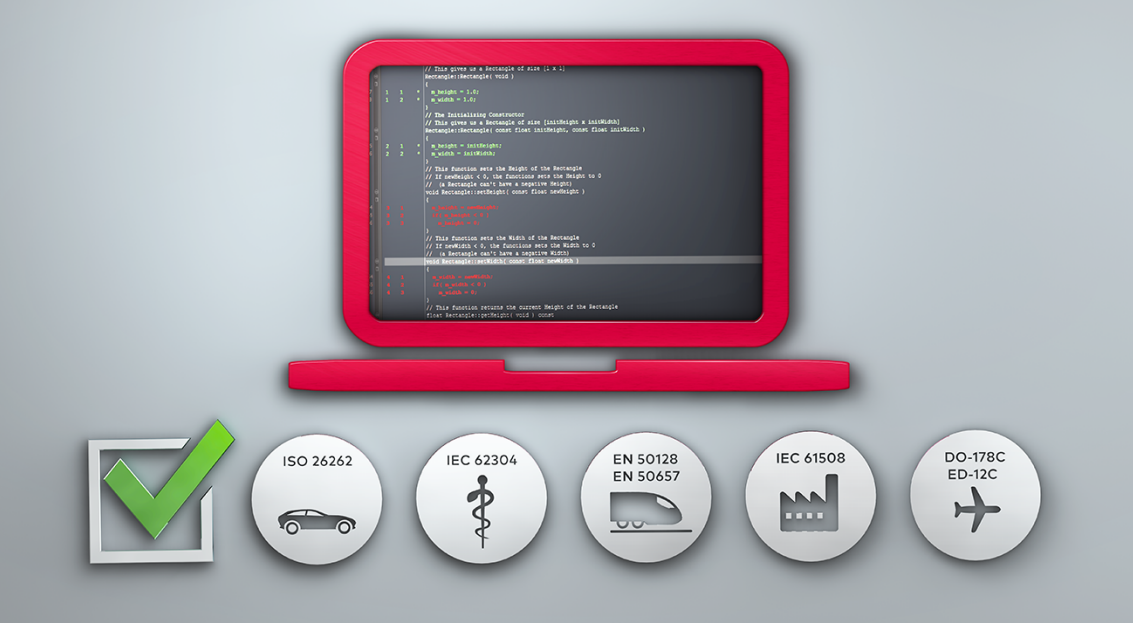

# Introduction

### **VectorCAST Overview**

VectorCAST is a suite of test automation tools:

- > VectorCAST/C++ and VectorCAST/Ada automate the unit and integration testing of C, C++, and Ada code, allowing you to easily test any subset of files (or packages for Ada) in isolation from the rest of the application.
- > VectorCAST/QA enables teams to implement consistent and repeatable processes for managing test activities and reporting key quality metrics such as code coverage.

This *Quick Start Guide* is intended to get you started with the basic features of VectorCAST. Use it for quick reference.

For more detailed information about VectorCAST product features, please refer to the *User's Guides* for VectorCAST/C++, VectorCAST/Ada, Enterprise Testing, and VectorCAST/QA.

## Starting VectorCAST (Windows Users)

As you start: Ensure that VectorCAST is installed. Refer to the *Installation Guide* for detailed installation instructions.

To start VectorCAST, a startup script is recommended. A startup script makes it easier for you to understand configuration settings and allows more flexibility regarding the initial startup. It is a good practice to have two scripts, one to setup the environment and another to start VectorCAST. For example, you may have a need to integrate VectorCAST into a CI system such as Jenkins, and having a script that only sets up the environment will be useful.

To begin, create an empty directory you can use for the examples in this guide. There can be no spaces in the path and there are some restricted characters, so it is suggested to start off simple. In this example, we use D:\setup\_dir.

In this example, we have two environment variables that VectorCAST uses to find where VectorCAST is installed and identify what license manager it should use. There are multiple ways to do this, but to get started, we will start with a basic example.

| Environment Variable | Example Setting                                                                                         |                               |  |  |  |
|----------------------|----------------------------------------------------------------------------------------------------|-------------------------------|--|--|--|
| VECTORCAST_DIR       | Full path to the folder where<br>VectorCAST is installed                                                | D:\VCAST\2022-beta            |  |  |  |
| VECTOR_LICENSE_FILE  | Points to the base directory of the license manager. It has the format portnumber@ipaddress or hostname | 7650@licenseserver.domain.com |  |  |  |

Create a script file like the one shown below and name it setup env.bat

@ECHO OFF

REM VECTORCAST\_DIR - Environment variable pointing to the base directory for VectorCAST. SET "VECTORCAST DIR=D:\VCAST\2022-beta"

REM VECTOR\_LICENSE\_FILE - Environment variable pointing to the license file SET "VECTOR\_LICENSE\_FILE=7650@licenseserver.domain.com"

Create a script file like the one shown below and name it **Start VectorCAST.bat**.

```
@ECHO OFF
CALL setup_env.bat
ECHO VECTORCAST_DIR is set to: %VECTORCAST_DIR%
ECHO VECTOR_LICENSE_FILE is set to: %VECTOR_LICENSE_FILE%
REM Start VectorCAST
%VECTORCAST_DIR%\vcastqt
```

Now open a command prompt and run the Start VectorCAST.bat script.

```
Х
C:\Windows\System32\cmd.exe - Start_VectorCAST.bat
D:\Workflow_Training\vcast_working>dir
Volume in drive D is Data
 Volume Serial Number is DA84-A6A5
Directory of D:\Workflow Training\vcast working
11/15/2021 04:39 PM <DIR>
11/15/2021 04:39 PM <DIR>
11/16/2021 10:15 AM
                                    284 setup env.bat
               38 PM 191 Start_VectorCAST.bat
2 File(s) 475 bytes
11/15/2021 04:38 PM
               2 Dir(s) 183,408,316,416 bytes free
D:\Workflow Training\vcast working>Start VectorCAST.bat
VECTORCAST DIR is set to: D:\VCAST\2022-beta
VECTOR_LICENSE_FILE is set to: 7650@licenseserver.
```

If all goes well, you should see the VectorCAST GUI.

### Starting VectorCAST (Linux Users)

**As you start:** Ensure that VectorCAST is installed. Refer to the *Installation Guide* for detailed installation instructions.

To start VectorCAST, a startup script is recommended. A startup script makes it easier for you to understand configuration settings and allows more flexibility regarding the initial startup. It is a good practice to have two scripts, one to setup the environment and another to start VectorCAST. For example, you may have a need to integrate VectorCAST into a CI system such as Jenkins, and having a script that only sets up the environment will be useful.

To begin, create an empty directory you can use for the examples in this guide. There can be no spaces in the path and there are some restricted characters, so it is suggested to start off simple. In this example, we use /home/vector/setup\_dir.

In this example, we have two environment variables that VectorCAST uses to find where VectorCAST

is installed and identify what license manager it should use. There are multiple ways to do this, but to get started, we will start with a basic example.

| Environment Variable | Purpose                                                                                                 | Example Setting              |  |  |
|----------------------|----------------------------------------------------------------------------------------------------|------------------------------|--|--|
| VECTORCAST_DIR       | Full path to the folder where<br>VectorCAST is installed                                                | /home/vector/vcast/2022-beta |  |  |
| VECTOR_LICENSE_FILE  | Points to the base directory of the license manager. It has the format portnumber@ipaddress or hostname | 27000@192.168.0.70           |  |  |

Create a script file like the one shown below and name it setup\_env.sh

```
#!/bin/bash
# VECTORCAST_DIR - Environment variable pointing to the base directory for VectorCAST
export VECTORCAST_DIR=/home/vector/vcast/2022-beta
# VECTOR_LICENSE_FILE - Environment variable pointing to the license file
export VECTOR LICENSE FILE=27000@192.168.0.70
```

Create a script file like the one shown below and name it Start\_VectorCAST.sh.

```
#!/bin/bash
. ./setup_env.sh
echo "VECTORCAST_DIR is set to: ${VECTORCAST_DIR}"
echo "VECTOR_LICENSE_FILE is set to: ${VECTOR_LICENSE_FILE}"
# Start VectorCAST
${VECTORCAST_DIR}/vcastqt
```

Now open a shell and run the script.

```
vector@localhost:~/setup_dir×File Edit View Search Terminal Help[vector@localhost setup_dir]$ ls -latotal 12drwxrwxr-x. 2 vector vector 53 Nov 1 16:46 .drwxrwxr-x. 19 vector vector 4096 Nov 2 12:02 ..-rwxr-xr-x. 1 vector vector 271 Nov 1 15:25 setup_env.sh-rwxr-xr-x. 1 vector vector 187 Nov 1 16:46 Start_VectorCAST.sh[vector@localhost setup_dir]$ ./Start_VectorCAST.shVector@localhost setup_dir]$ ./Start_VectorCAST.shVectorR_LICENSE_FILE is set to: 27000@192.168.0.70
```

If all goes well, you should see the VectorCAST GUI.

### Troubleshooting

If the script did not work, there are a few things to check to be sure you have everything correct:

- > Check that the path to the VectorCAST installation is correct
- > It's possible you mistyped the path to where VectorCAST is installed.
- > If the path is very long or has special characters, it may not work.
- > If the path is on a networked filesystem, there may be issues.
- > If you are sure the path is correct, maybe re-installing on a local disk with a simple pathname will fix the problem.

### VectorCAST Interface

Below we discuss the default controls of the VectorCAST GUI. Note that you can return to this default arrangement at any time by using: **View =>Default Layout** from the menu bar.

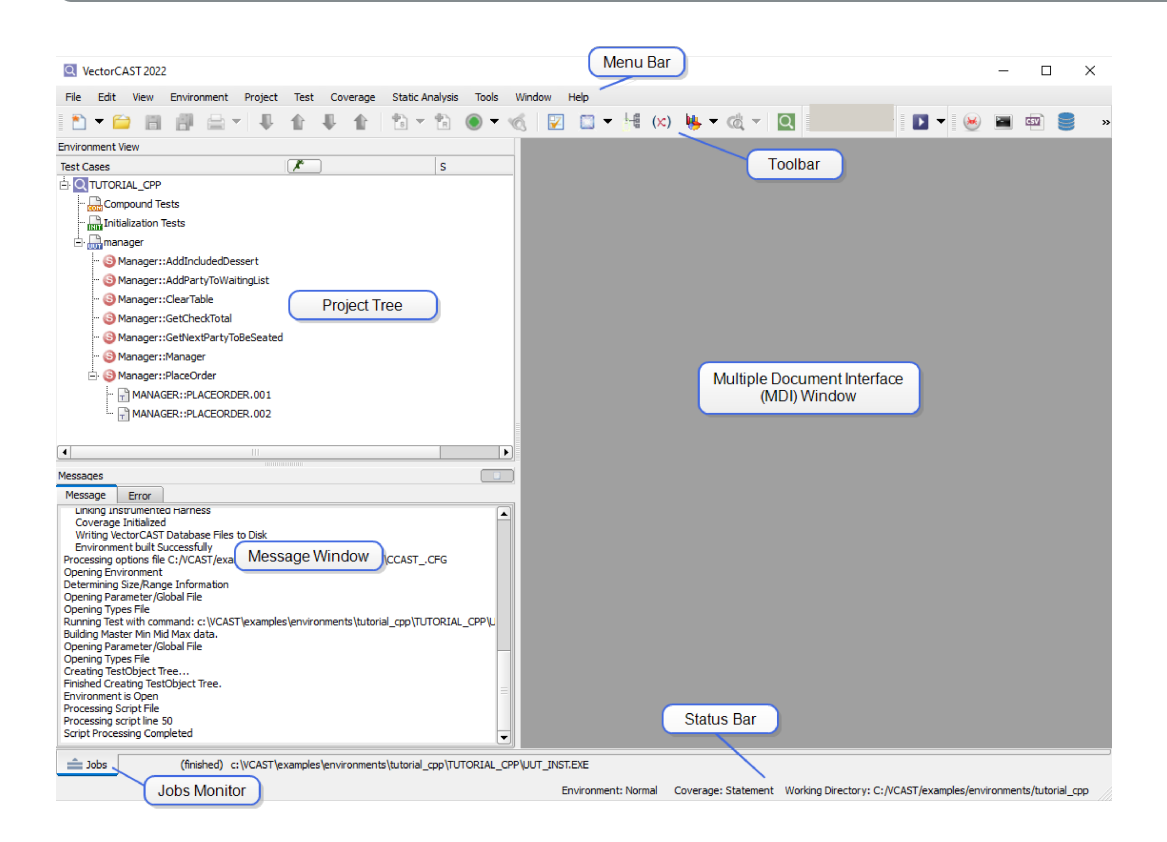

The VectorCAST main window is divided into four panes:

- > The Project Tree is located on the left-hand side of the main window. It provides a high level view of the project structure.
- > The Message Window is located along the bottom left of the main window. It contains tabs for informational messages and for error messages.
- > The Multiple Document Interface (MDI) Window is located to the right of the Project Tree. It displays a variety of windows, including Test Case editors, Coverage Viewers, Report Viewers

and Text Editors. Windows are collected into groups. See the *VectorCAST User Guides* for more information on MDI Window Groups.

The Jobs Monitor is located on the bottom of the main window. It displays the status of jobs as they execute and exposes the associated back-end commands. See the VectorCAST User's Guides for more information on the Jobs Monitor.

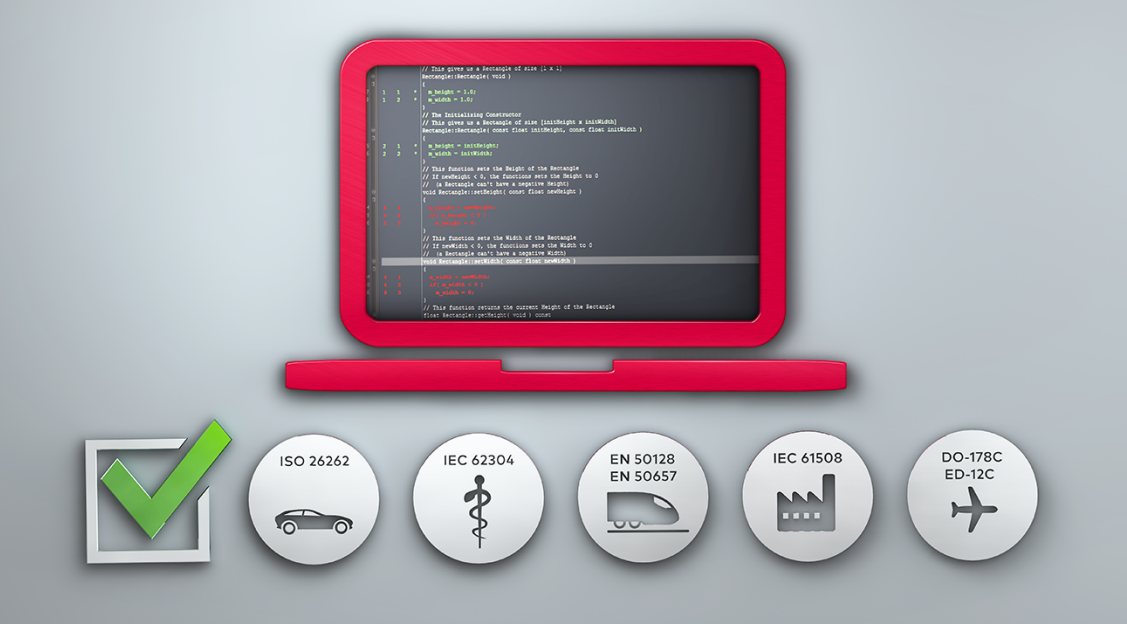

# **Getting Started With VectorCAST**

### **Create a VectorCAST Project**

Enterprise Testing is a Test Automation Framework that sits on top of VectorCAST/C++ or VectorCAST/Ada test environments and allows test design, execution, and reporting to be distributed across the enterprise. The VectorCAST Project supports a variety of work flows allowing for team collaboration, testing of multiple configurations, change-based testing, and massively parallel testing.

Enterprise Testing can import existing VectorCAST/C++ and VectorCAST/Ada test environments, or be used to create new environments.

In this section, you will create a new VectorCAST Project starting with an initial unit test environment.

To prepare for this step, some initial setup is required. First, you will copy the source files used in this example. The following examples show how this is done for both Windows and Linux hosts.

#### Windows Example

C:\Windows\System32\cmd.exe

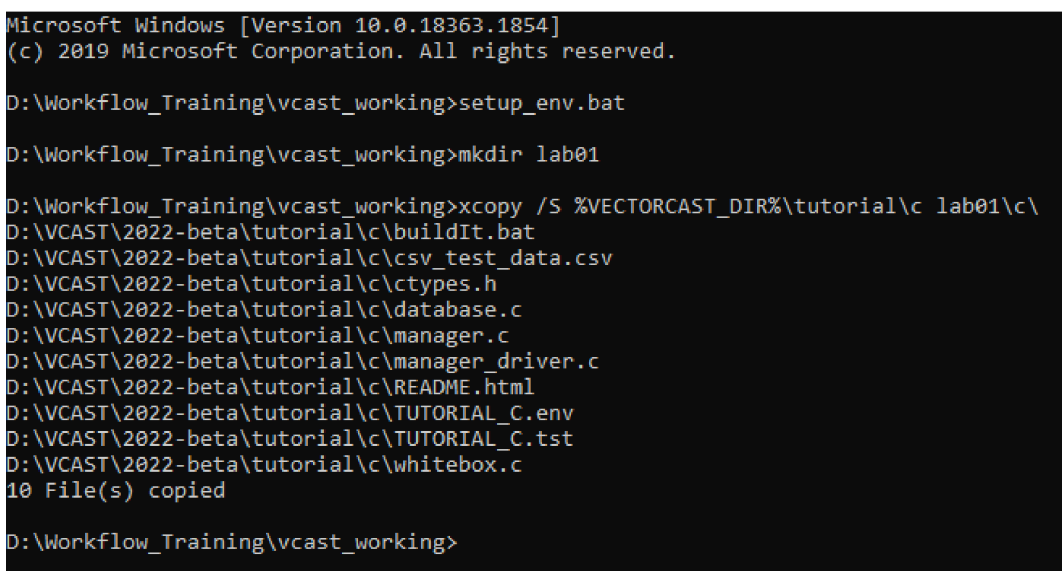

#### Linux Example

| 2                                                                                                    | vector@localhost:~/setup_dir                                                      | × |
|----------------------------------------------------------------------------------------------------|-----------------------------------------------------------------------------------|---|
| File Edit View Search Terminal                                                                                                    | Help                                                                              |   |
| [vector@localhost setup_dir]\$<br>[vector@localhost setup_dir]\$<br>[vector@localhost setup_dir]\$<br>[vector@localhost setup_dir]\$ | <pre>/setup_env.sh mkdir lab01 cp -r \${VECTORCAST_DIR}/tutorial/c ./lab01/</pre> |   |

Next, you will start VectorCAST using the Start VectorCAST.bat script located in this directory.

### Set the Working Directory

Once VectorCAST starts and the GUI opens, you will set the working directory to the directory you

created above (lab01).

From the Menu Bar, select **File => Set Working Directory...** Navigate to your working directory and select **Choose**. For our example, we select the **lab01** directory as our working directory.

| File Edit View Environment Project              | Set Working DirectoryCurrent Working Directory:D:/Workflow_Training/vcast_working                                        |
|-------------------------------------------------|----------------------------------------------------------------------------------------------------|
| Gen<br>Set Product Mode                         | Look in: D:\Workflow_Training\vcast_working 💠 🕤 🗿 🚺 📰 🗐                                                                  |
| Product Editions                                | Size Type Date Modified ♥                                                                                                |
| Rename Environment Ctrl+R<br>Delete Environment | Iab01         FileIder         11/16/:51 AM           Setup_env.bat         284tes         bat File         11/16/:45 AM |
| Close<br>Close All<br>Close Environment         | Start_VectorCAST.bat 191tes bat File 11/15/:42.PM                                                                        |
| Save Ctrl+S                                     |                                                                                                    |
| Save As Ctrl+Shift+S                            | Directory: lab01                                                                                                    |
| Print Setup                                     | Files of type: Directories                                                                                               |
| Sat Warking Directory                           |                                                                                                    |
| Recent Environments                             |                                                                                                    |
| Exit Ctrl+O                                     |                                                                                                    |

### **Create a New Project**

Create a new empty project by selecting **File => New => VectorCAST Project => Empty Project** from the Menu Bar.

|   | File | Edit | View | Environment | Project | Test  | Coverage      | Static Analysis | Tools | Window | Help                 |  |
|---|------|------|------|-------------|---------|-------|---------------|-----------------|-------|--------|----------------------|--|
| - | ľ    | New  |      |             | · 0     | Vecto | rCAST Project |                 | ÷.    | Empty  | Project              |  |
| - |      |      |      |             |         | _     |               |                 |       | From I | Existing Exironments |  |
|   |      |      |      |             |         |       |               |                 |       | From   | Configuration File   |  |

The next step is to name the Project and select a compiler suite to use. The compiler suite selection will be different depending on if you are using Windows or a Linux host. With Windows, VectorCAST includes a Windows MinGW compiler that can be used. For Linux, you need to use a native gcc compiler and insure that the compiler is on the current path.

#### Windows Example

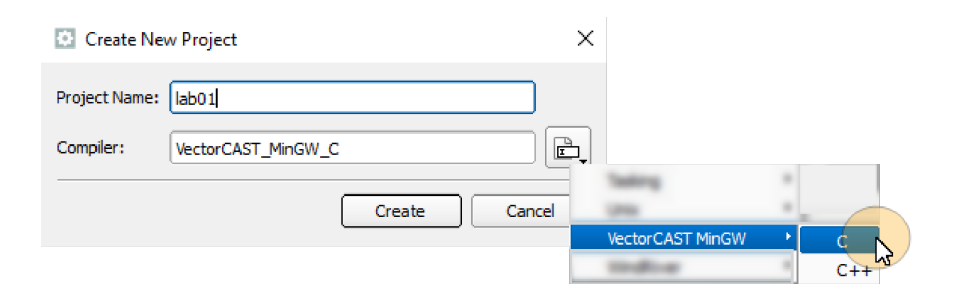

#### Linux Example

|                     |          |             | ,           |                 |       |
|---------------------|----------|-------------|-------------|-----------------|-------|
| Create New Project  | ×        | Coamic      |             |                 |       |
|                     | _        | 000         | •           |                 |       |
| Project Name: lab01 | )        | Diab        |             |                 |       |
|                     | ·        | Fulley      | •           |                 |       |
| Compiler:           |          | GNU Native  | •           | Automatic       | CN    |
|                     | C/C++ ▶  | GNU Target  | +           | Manual (32-bit) | C++   |
| Create Car          | nd ADA ▶ | Grean Hills | <b>-</b> '∎ | . ,             | C++03 |
|                     |          | Highling    |             |                 | C++11 |
|                     |          |             |             |                 | C++14 |
|                     |          |             |             |                 | C++17 |
|                     |          |             |             |                 | C++20 |
|                     |          |             |             |                 | C++98 |

Select the Create button. The new VectorCAST Project, 1ab01, is displayed in the Project View.

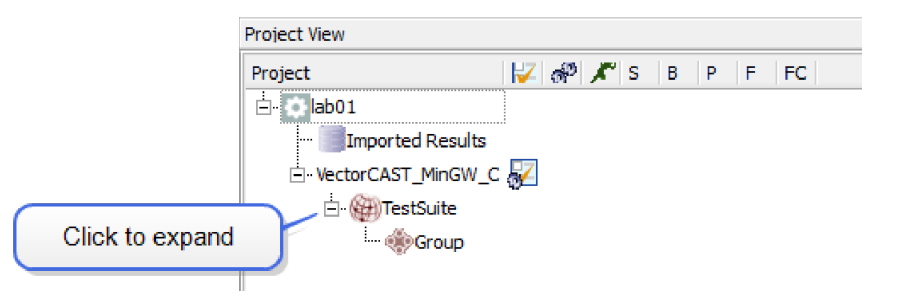

### Add a Unit Test Environment

Expand the Project Tree and right-click on the **Group** node. Select **Create Unit Test Environment => Interactive** from the context menu.

| Project View       |                                |     |             |
|--------------------|--------------------------------|-----|-------------|
| Project            | 📈 🧬 🗶 S B P F F                | С   |             |
| 🗄 🔅 lab01          |                                |     |             |
| ···· 📑 Imported Re | sults                          |     |             |
| VectorCAST_Min     | gw_c 📈                         |     |             |
| 🖃 🍘 TestSuit       | e                              |     |             |
|                    | -p                             |     |             |
|                    | Create Unit Test Environment   | +   | Interactive |
|                    | Create System Test Environment | •   | From Sript  |
|                    | Add Existing Environment       | - T |             |
| ¢                  | Refresh                        |     |             |
|                    |                                |     |             |

The Create New Environment wizard opens.

**Enter the Environment name**. Our example environment is named UNIT\_TESTS. Select the Next button.

| Create New Environment    |                        |
|---------------------------|------------------------|
| ne the Environment        |                        |
| ironment Name: UNIT_TESTS | Load 1 Choose Compiler |
|                           | 2 Name the Environmen  |
|                           | 3 Testing Method       |
|                           | Build Options          |
|                           | 5 Locate Source Files  |
|                           | 6 Choose UUTs & Stubs  |
|                           | 7 User Code (optional) |
|                           | 8 Summary              |
|                           |                        |
|                           |                        |
|                           |                        |
|                           |                        |
|                           |                        |
| Save C Back Next Carcel   | Build                  |

Select the Testing Method. For our example, we select Traditional Unit Testing. Select the Next button.

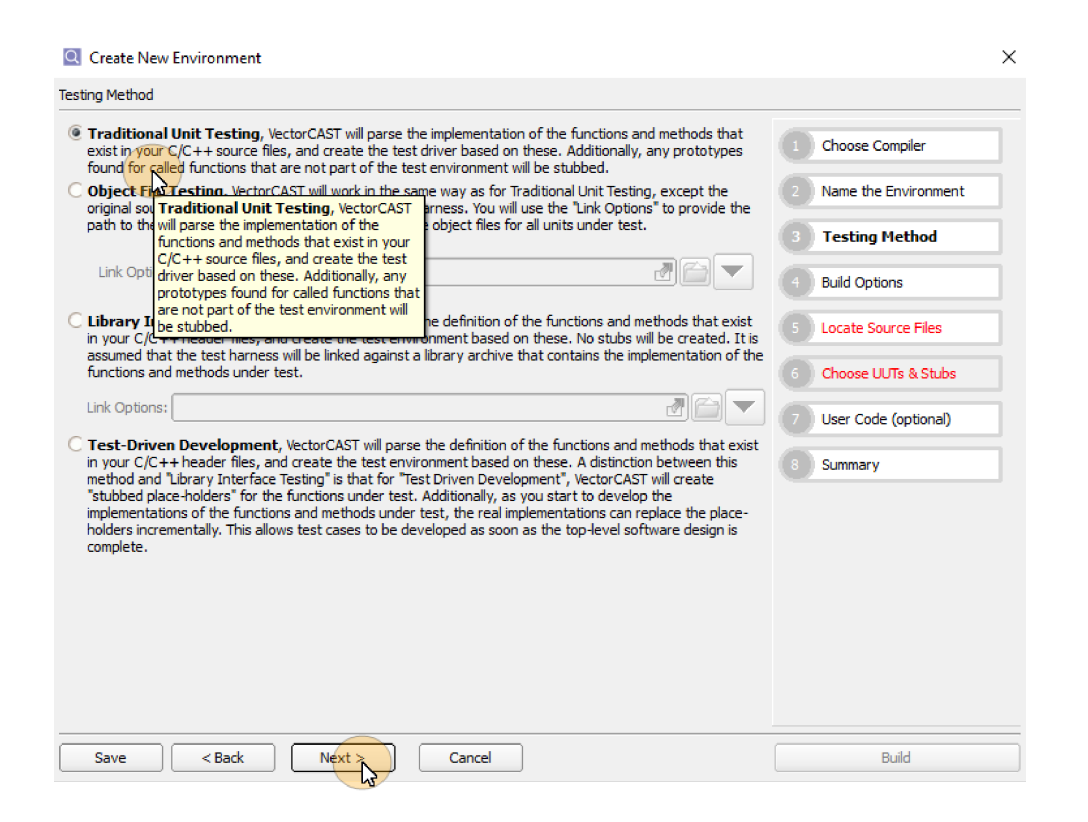

**Select the Coverage Type.** Using the Coverage type drop-down menu, select **Statement** coverage. Select the **Next** button.

| uld Ontions      | vironment                                    |                        |
|------------------|----------------------------------------------|------------------------|
| Coverage type:   | None<br>Statement                            | Choose Compiler        |
| ✓ Whitebox       | Branch Basis Paths                           | 2 Name the Environment |
| vcShell          | MC/DC<br>Function                            | Testing Method         |
| Vcshell database | Function +Function Call<br>Statement +Branch | 4 Build Options        |
| Command verb:    | Statement +MC/DC                             | Locate Source Files    |
|                  |                                              | Choose UUTs & Stubs    |
|                  |                                              | 7 User Code (optional) |
|                  |                                              | 8 Summary              |
|                  |                                              |                        |
|                  |                                              |                        |
|                  |                                              |                        |
|                  |                                              |                        |
|                  |                                              |                        |
| Save             | < Back Next > Cancel                         | Build                  |

Add Search Directory. Add a Search Directory recursively by selecting the

| Create New Environment                         |                        |                      |                   |           | ×                   |               |              |     |      |
|------------------------------------------------|------------------------|----------------------|-------------------|-----------|---------------------|---------------|--------------|-----|------|
| ate Source Files                               |                        |                      |                   |           | _                   |               |              |     |      |
| Source directories:                            |                        |                      | Choose Compi      | ler       | 1                   |               |              |     |      |
| Use relative paths                             | 4                      | + ×                  |                   |           |                     |               |              |     |      |
|                                                |                        | Add Faarch Director  | Regurstroky       | ronment   |                     |               |              |     |      |
|                                                | L                      | Add Search Director  | Testing Metho     | d         |                     |               |              |     |      |
|                                                |                        |                      | Build Options     |           | 1                   |               |              |     |      |
|                                                | Add Search Direc       | tory Recursively     |                   |           |                     |               |              |     | _    |
|                                                | _                      |                      |                   |           |                     |               | -            | _   |      |
|                                                | Look in:               | \Workflow_Training\v | cast_working∛ab01 |           | ¢                   | 00            | $\mathbf{O}$ | 1 🗄 |      |
|                                                | My Computer            | Name                 | •                 | Size Ty   | pe C                | Date Modified |              |     |      |
|                                                | 2 vapbhm               | c<br>Jab01           |                   | File      | elder 1<br>a Ider 1 | 1/16/:52 AN   | 4            |     |      |
|                                                |                        | CCASTCFG             |                   | 3 KB CF   | G File 1            | 1/16/;54 PM   | 1            |     |      |
|                                                |                        | lab01.vcm            |                   | 642tes vo | m File 1            | .1/16/:12 PN  | 1            |     |      |
|                                                |                        |                      |                   |           |                     |               |              |     |      |
|                                                |                        |                      |                   |           |                     |               |              |     |      |
|                                                |                        |                      |                   |           |                     |               |              |     |      |
| Source files have not changed                  |                        |                      |                   |           |                     |               |              |     |      |
| ✔ Make these paths the defaults for the Wizard |                        |                      |                   |           |                     |               |              |     |      |
|                                                |                        |                      |                   |           |                     |               |              |     |      |
| Save < Back Next > Car                         | ic                     |                      |                   |           |                     |               |              |     |      |
|                                                |                        |                      |                   |           |                     |               |              |     |      |
|                                                | Directory: c           |                      |                   |           |                     |               |              | Ch  |      |
|                                                | Files of type: Directo | ries                 |                   |           |                     |               | •            | Xc  | ance |
|                                                | bieco                  |                      |                   |           |                     |               |              | -   |      |

button. Add the c directory that was created earlier. Select the **Choose** button.

Use Relative Paths. Check the Use relative paths checkbox. Select the Next button.

| urce directories:                            |                       | 1 Choose Compiler      |
|----------------------------------------------|-----------------------|------------------------|
| the relative paths:                          |                       | 2 Name the Environment |
| If set, the new environment dialog will      |                       | 3 Testing Method       |
| directory will also use relative paths.      |                       | 4 Build Options        |
|                                              |                       | 5 Locate Source Files  |
|                                              |                       | 6 Choose UUTs & Stubs  |
|                                              |                       | 7 User Code (optional) |
|                                              |                       | 8 Summary              |
|                                              |                       |                        |
|                                              |                       |                        |
| -                                            |                       |                        |
| Source files have not changed                | Clear Dependency Data |                        |
| Make these paths the defaults for the wizard |                       |                        |

**Choose the UUT.** For our example, we will select **manager.c** as our UUT. Under the Unit Names tab, select **manager.c**. Click the move-to-right button is to place **manager.c** in the Units Under

Test list.

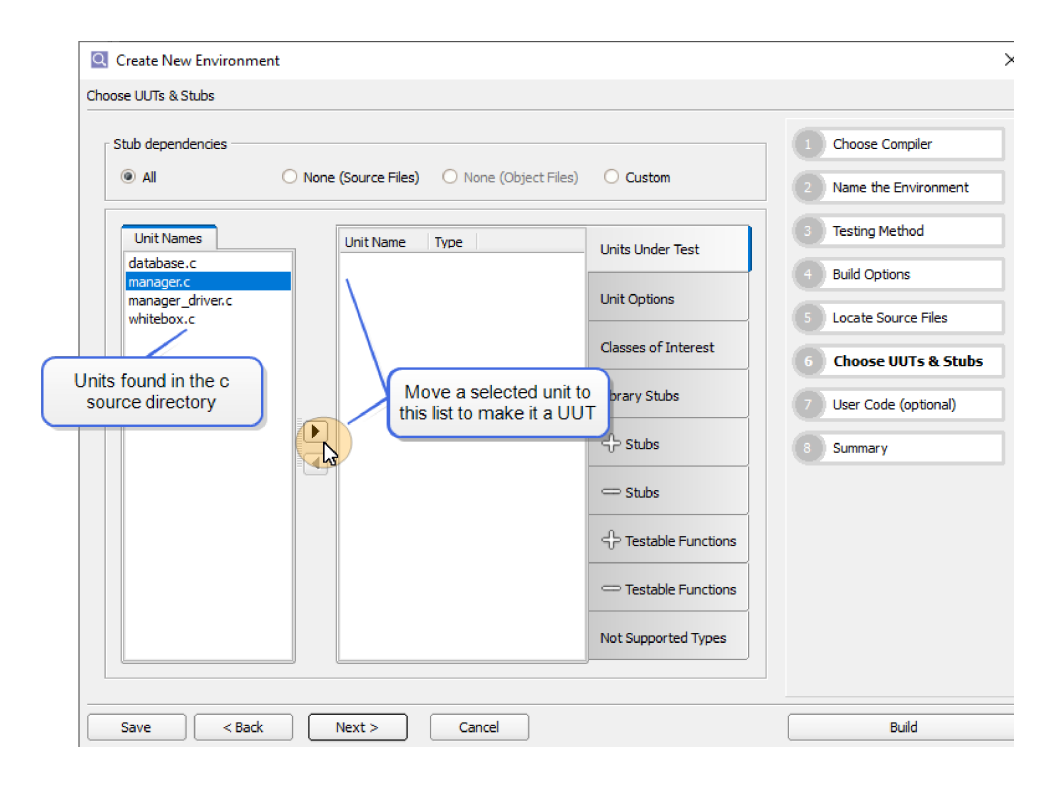

**Build the Environment.** Once a UUT is designated, the **Build** button is enabled. Select the **Build** button.

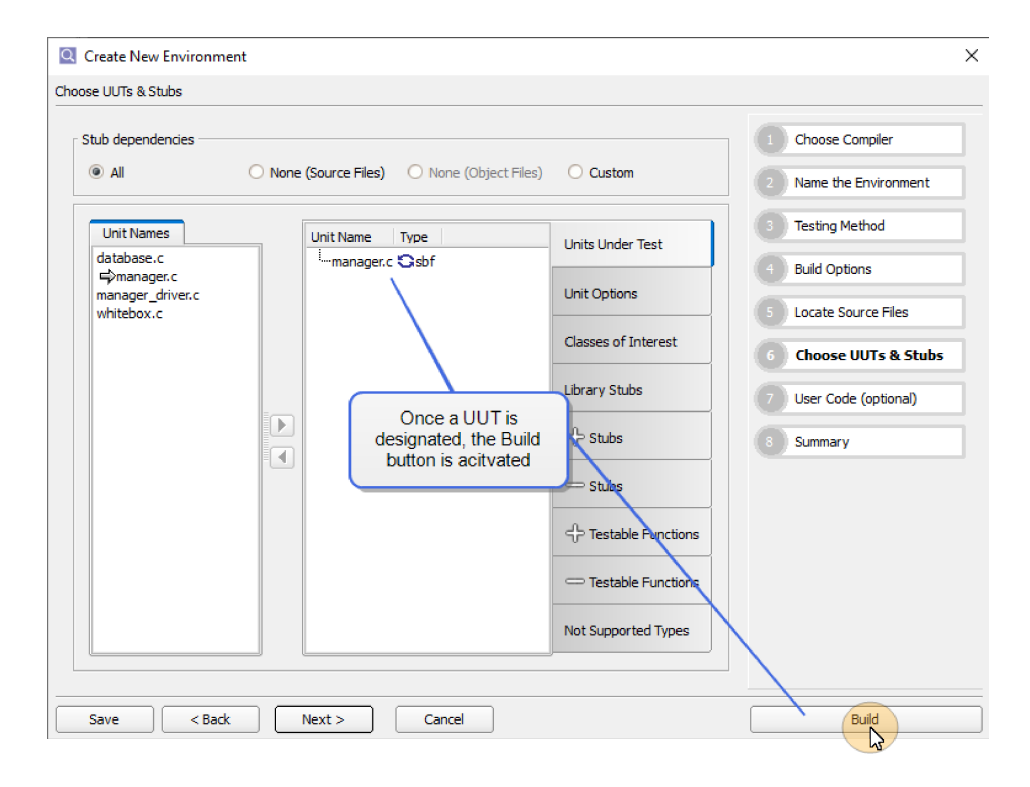

You now have an initial Unit Test environment in your VectorCAST Project.

| Environment View            |         |       |        |          |  |
|-----------------------------|---------|-------|--------|----------|--|
| Test Cases                  |         | ·     | s      |          |  |
|                             |         |       |        | <u> </u> |  |
| Compound Tests              |         |       |        |          |  |
| Initialization Tests        |         |       |        |          |  |
| 📑 🛄 manager                 |         |       |        |          |  |
| 3 Add_Included_Dessert      |         |       |        |          |  |
| S Add Party_To_Waiting      | List    |       |        |          |  |
| S Clear Table               | -       |       |        |          |  |
| Get Check Total             |         |       |        |          |  |
| Get Next Party To Be Seated |         |       |        |          |  |
| Order                       | -       |       |        |          |  |
| -                           |         |       |        |          |  |
| Project View                |         |       |        | 0        |  |
| Project                     | 📈 🖓 )   | K S B | P F FC |          |  |
| 🗄 🐼 lab01                   | 1       |       |        |          |  |
| Imported Results            |         |       |        |          |  |
|                             | ₩ 🗸     |       |        |          |  |
|                             | ~ v     |       |        |          |  |
| Group                       | 1       |       |        |          |  |
|                             | s 📈 🗸 🔰 |       |        |          |  |
|                             |         |       |        |          |  |
|                             |         |       |        |          |  |

### Add a Test Case

To add a test case, select the UNIT\_TESTS environment in the Project View and double-click on the selection. The environment opens in the Environment View pane. All the **manager**.c functions are displayed in the Environment View.

Select Add\_Party\_To\_Waiting\_list and right click. Select Insert Test Case from the menu to open the Unit Test Case Editor.

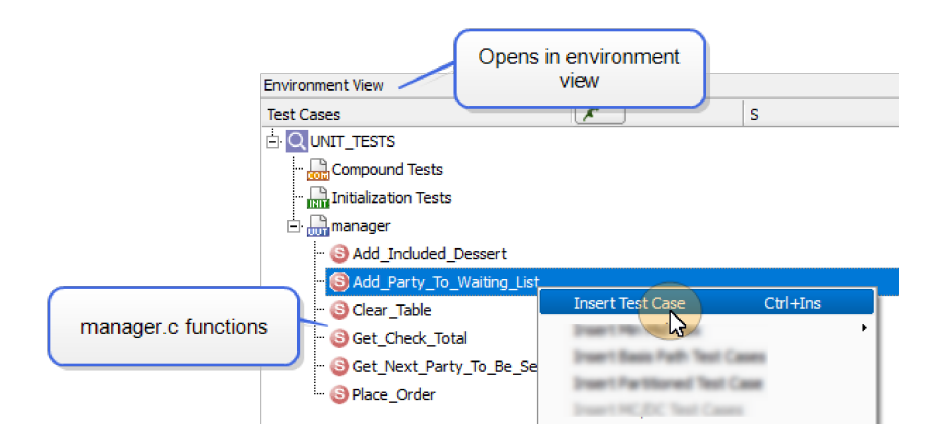

You will see that VectorCAST has already parsed the UUT and all the parameters and their type are listed. For this unit, we have one parameter called "Name" which is of type string. For this test case,

we will add a string to pass to the unit. Select the cell under Input Values on the same row as "Name". Type in Vector.

| Statu             | is 🔹 🗎 🛛 🛛 Add_Party_To    | _Waiting_Li | st.001      | d 🖉 🗶        |                                                               |                               |
|-------------------|----------------------------|-------------|-------------|--------------|---------------------------------------------------------------|-------------------------------|
| Paramete          | er                         | 7           | Туре        | Input Values |                                                               | Expected Values               |
| ÷- 🚥 (            | USER_GLOBALS_VCAST         |             |             |              |                                                               |                               |
| e 🚥 r             | manager                    |             |             |              |                                                               |                               |
| ÷                 | < <sbf>&gt;</sbf>          |             |             |              |                                                               |                               |
| + .               | < <global>&gt;</global>    |             |             |              |                                                               |                               |
| Ξ- <mark>Α</mark> | Add_Party_To_Waiting_List  |             |             |              |                                                               |                               |
|                   | Name                       | ê           | string      | Vector       |                                                               | ]                             |
| ÷- 💷 :            | Stubbed Subprograms        |             |             |              | Range:< <ur><unknown>&gt;Format(s):Scalaruskup</unknown></ur> | -> < <ur></ur>                |
|                   |                            |             |             |              | List: value1,value2,v                                         | ralue3                        |
| Parameter Tree C  |                            |             | Control Flo | W            | Execution Report                                              |                               |
| Notes             | Testcase User Code Options | Require     | ments Impo  | rt Log       |                                                               | Display Referenced Items Only |

Right-click on the test Add\_Party\_To\_Waiting\_List in the Environment View and select Execute from the menu.

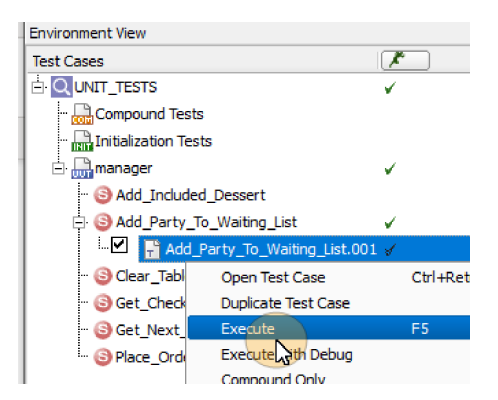

Once the test executes, the Coverage Viewer opens and you will see the lines that were executed as a result of this test displayed in green.

|     | Empt | y Q  | Co   | overage | and Probes for manager 🛛 💿 🛃 🗶                                    |
|-----|------|------|------|---------|-------------------------------------------------------------------|
|     |      | Subp | Cond | (T)     | Statements 13% File Scope Probe Point                             |
|     | Θ    |      |      |         | <ul> <li>FLOAT Get_Check_Total(table_index_type Table)</li> </ul> |
|     |      |      |      |         | £                                                                 |
|     |      |      |      |         | struct table_data_type Table_Data;                                |
| 93  |      | 4    | 1    |         | <ul> <li>Table_Data = Get_Table_Record(Table);</li> </ul>         |
| 94  |      | 4    | 2    |         | <ul> <li>return (Table_Data.Check_Total);</li> </ul>              |
|     |      |      |      |         | 3                                                                 |
|     | Θ    |      |      |         | void Add Party To Waiting List(char* Name)                        |
|     |      |      |      |         |                                                                   |
| 99  |      | 5    | 1    | *       | <ul> <li>int i = 0;</li> <li>Executed lines of code</li> </ul>    |
| 100 |      | 5    | 2    | *       | • if (WaitingListSize > 9) displayed in green                     |
| 101 |      | 5    | 3    |         | • WaitingListSize = 0;                                            |
| 103 |      | 5    | 4    | *       | • while (Name && *Name) {                                         |
| 104 |      | 5    | 5    | *       | <ul> <li>WaitingList[WaitingListSize][i++] = *Name;</li> </ul>    |
| 105 |      | 5    | 6    | *       | • Name++;                                                         |
|     |      |      |      |         | 3                                                                 |
| 107 |      | 5    | 7    | *       | <ul> <li>WaitingList[WaitingListSize++][i] = 0;</li> </ul>        |
|     |      |      |      |         | 3                                                                 |
|     | Θ    |      |      |         | char* Get Next Party To Be Seated(void)                           |
|     |      |      |      |         | · · · · · · · · · · · · · · · · · · ·                             |
| 112 |      | 6    | 1    |         | if/WaitingListIndex > 9)                                          |
| 113 |      | 6    | 2    |         | WaitingListIndex = 0:                                             |
| 114 |      | ě    | â    |         | return Waitingliet WaitinglietIndevill.                           |
|     |      | Ŭ.,  | J    |         |                                                                   |
|     |      |      |      |         |                                                                   |

Close the environment and return to the Project View by selecting **File => Close Environment** from the Menu Bar.

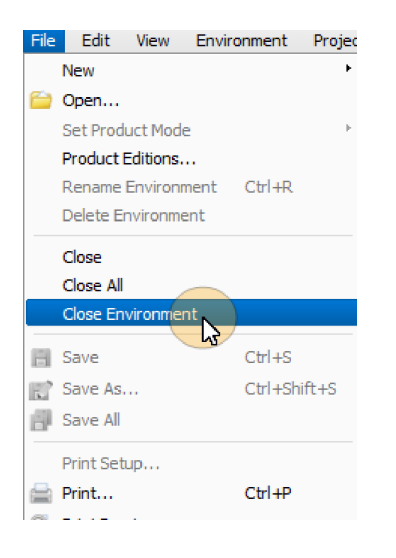

A dialog box appears asking you to confirm the changes you made to the environment. Select the **Accept Changes** button. The Project View is displayed.

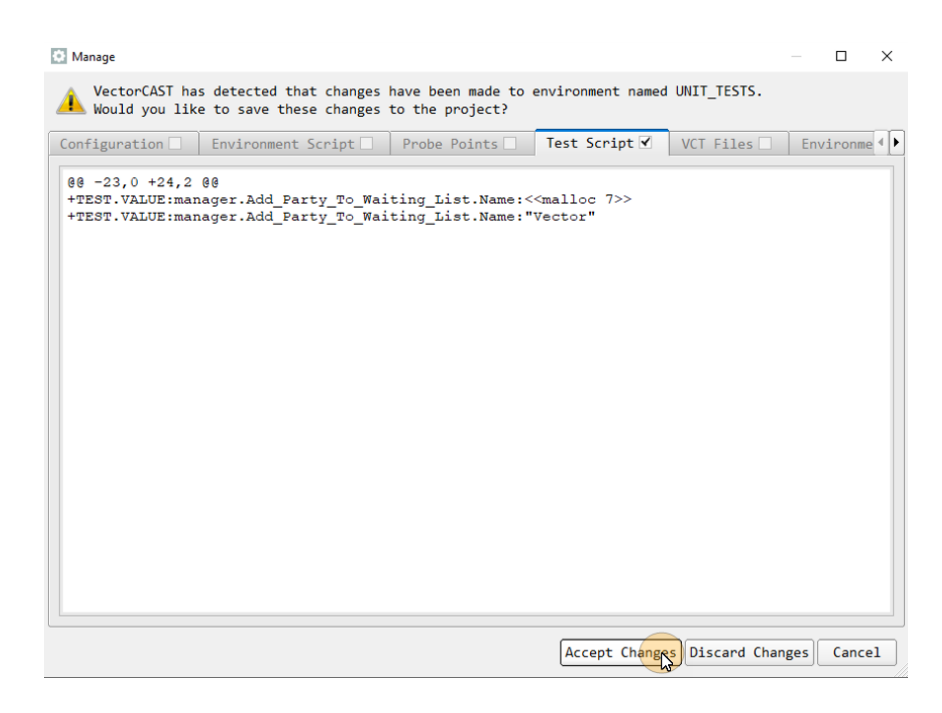

### **Execute All Tests**

To execute all of the tests in the lab01 project, right-click on the Project Name (lab01) and select **Execute** from the context menu.

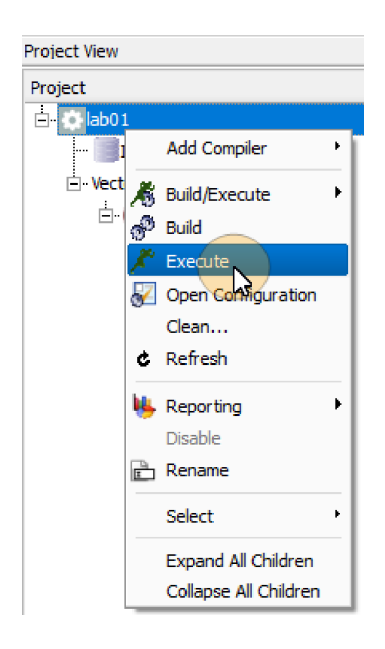

You can follow the execute process in the Manage Status viewer which opens in the MDI Window. As test cases are executed data is stored in a SQL database and used to generate reports showing testing status and trends, making it easy to analyze regression trends.

The Status Panel updates to display testing status. On the status panel you will see status for the Environment Build, Test Execution and Statement Coverage. Hover over the Statement Coverage bar to see a pop-up of the Build and Coverage details.

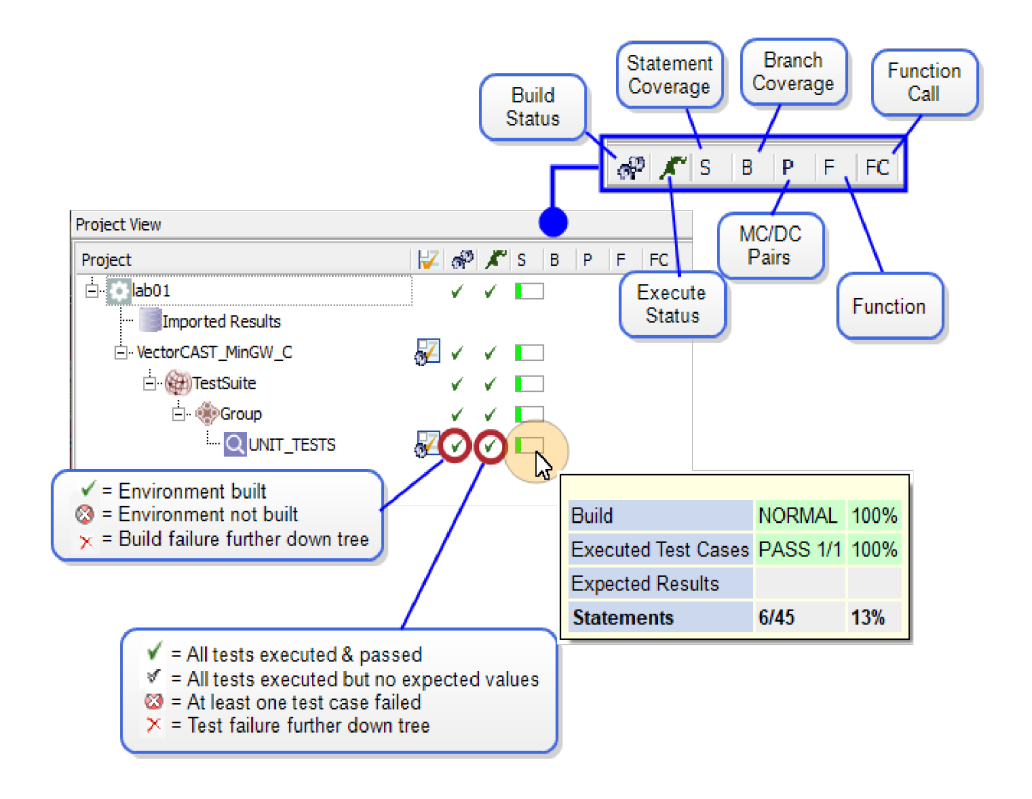

## Index

add a test case 18 add unit test environment 13 build the environment 17 choose uut 16 close environment 20 coverage type 15 create a vectorcast project 11-12 create new environment wizard 14 create unit test environment 13 enterprise testing 11 create a project 11 environment name 14 execute a test case 19 execute all tests 20 insert a test case 18 jobs monitor 8 linux create a vectorcast project 11 environment variables 6 example setup script 7 example startup script 7 startup script 6 manage status viewer 21 MDI window 8 message window 8 project tree location of 8 relative paths 16 search directory 15 starting vectorcast linux 6 windows 5 status panel 21 testing method 14 troubleshooting scripts 8

VectorCAST starting linux 6 starting windows 5 VectorCAST interface jobs monitor 8 MDI window 8 message window 8 project tree 8 windows create a vectorcast project 11 environment variables 5 example setup script 5 example startup script 6 startup script 5 working directory 11